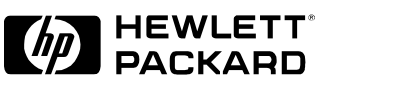

**Internet Advisor** 

Gigabit Ethernet Getting Started

| Copyright                                           | © Hewlett-Packard Comp<br>All rights reserved.                                                  | any 1998, 1999                                                                                                    |  |
|-----------------------------------------------------|-------------------------------------------------------------------------------------------------|----------------------------------------------------------------------------------------------------|--|
| Notice                                              | The information contain                                                                         | ned in this document is subject to change without notice.                                                                                                    |  |
|                                                     | HEWLETT-PACKARD M<br>INCLUDING, BUT NOT<br>FOR A PARTICULAR PL                                  | AKES NO WARRANTY OF ANY KIND WITH REGARD TO THIS MATERIAL,<br>LIMITED TO, THE IMPLIED WARRANTIES OF MERCHANTABILITY AND FITNESS<br>JRPOSE.                                                                                                    |  |
|                                                     | Hewlett-Packard shall r<br>damages in connection                                                | not be liable for errors contained herein or for incidental or consequential with the furnishing, performance, or use of this material.                                                                                                    |  |
| Warranty                                            | A copy of the specific v<br>from your local Sales a                                             | varranty terms applicable to your product and replacement parts can be obtained nd Service Office.                                                                                                    |  |
| Printing history                                    | New editions of this gu<br>be issued, between edi<br>conjunction with every<br>following table. | New editions of this guide are issued to reflect extensive changes made to the software. Revisions may be issued, between editions, to correct errors in the manual. There may not be a new edition issued in conjunction with every software release. The software release, at the date of printing, is noted in the following table. |  |
| Microsoft ®                                         | is a U.S. registered trad                                                                       | is a U.S. registered trademark of Microsoft Corp.                                                                                                    |  |
| Windows <sup>®</sup> and<br>MS Windows <sup>®</sup> | are U.S. registered trademarks of Microsoft Corp.                                               |                                                                                                    |  |
|                                                     | Manual Name:                                                                                    | HP Internet Advisor Gigabit Ethernet Getting Started                                                                                                    |  |

| Part Number | Printing Date | Software Version |
|-------------|---------------|------------------|
| J2901-99502 | October 1998  | 10.100.01        |
| J2901-99503 | July 1999     | 11.000.00        |

**Product support** 

Call your local HP representative, or: Tel: 1-800-698-0061 Fax: 303-754-4802 web: http://www.hp.com/go/internetadvisor or call your local HP Sales and Service Office

Hewlett-Packard Company 5070 Centennial Boulevard Colorado Springs, Colorado 80919-2497

Printed in the U.S.A.

# Introduction

| Looking at the Health of Your Network                              |      |
|--------------------------------------------------------------------|------|
| Measuring Throughput Latency and Frame Loss                        | 1-5  |
| Sending Generated Traffic on the Network                           | 1-6  |
| Getting Started                                                    |      |
| Installing Undercradles, Interface Modules, and Software           |      |
| Starting the Application                                           |      |
| Connecting to the Network                                          |      |
| Cables                                                             |      |
| Rx/Tx Port A                                                       |      |
| Rx Pass Through: Ports A & B Connection                            |      |
| Rx Pass Through: Ports A & B Connection with a Splitter            |      |
| Benchmark: Ports A & B                                             |      |
| Configuring the Instrument                                         |      |
| Starting a Capture and Looking at the Results                      |      |
| Finding More Information                                           |      |
| Sample Tests                                                       |      |
| Stress Testing Network Devices using Traffic Generation            | 3-3  |
| Editing and Replaying Captured Frames to Verify Network Operations | 3-9  |
| Verifying a new Bridge is operating up to RFC1944 Standards        |      |
| using the Benchmark Measurements                                   | 3-14 |

# **Declaration of Conformity**

# Contents

# 1

- Looking at the Health of Your Network, page 1-3
- Decoding the Frames on your Network, page 1-4
- Measuring Throughput, Latency, and Frame Loss, page 1-5
- Sending Generated Traffic on the Network, page 1-6

Introduction

# Introduction

The HP Internet Advisor LAN - Gigabit Ethernet is a powerful protocol analyzer designed to help you troubleshoot and analyze your network.

It consists of a ruggedized personal computer equipped with modular data acquisition and transmission hardware, as well as powerful Microsoft<sup>®</sup> Windows<sup>®</sup> based network analysis software. Standard peripherals such as serial/parallel ports, floppy drive, pc card slot, etc. are also included.

You can use the Internet Advisor LAN - Gigabit Ethernet to:

- prevent network problems before they affect users
- resolve network problems quickly and effectively
- optimize network performance

Today, Gigabit Ethernet is used mostly for switch-to-switch communication. These links are both the most heavily used and the most critical for network up-time. You need to have equipment that can be used for more than troubleshooting your network.

The Gigabit Ethernet Advisor measurements help you with all phases of network operation - from designing and implementing new networks to maintaining and troubleshooting existing networks.

The following pages provide a more detailed overview of the features of this network test equipment.

- Use Statistics to perform baseline testing when your network is operating correctly. Then, if problems arise, new measurements can be compared to the baseline measurements to see where the differences lie. These measurements also let you develop long-term analysis of trends.
- Use Statistics and RFC1944 Benchmarks to find frame, byte and error counts; utilization and connection statistics; and latency, throughput and frame loss measurements.
- Use the Full Traffic Generation and Simple Traffic Generation measurements to inject specialized traffic patterns of variable length, utilization, frame rate, and interframe spacing and delays onto your network.

# Looking at the Health of Your Network

See network utilizations, errors, and statistics at the physical layer Line Vital Statistics give you a quick view of the health of your network. Statistics collected include utilization and physical errors. The information is provided in both a tabular and a graphical view.

Use Line Vital Statistics to keep track of bandwidth utilization, counts and errors. The Instantaneous Utilization chart shows at a quick glance the current utilization rate.

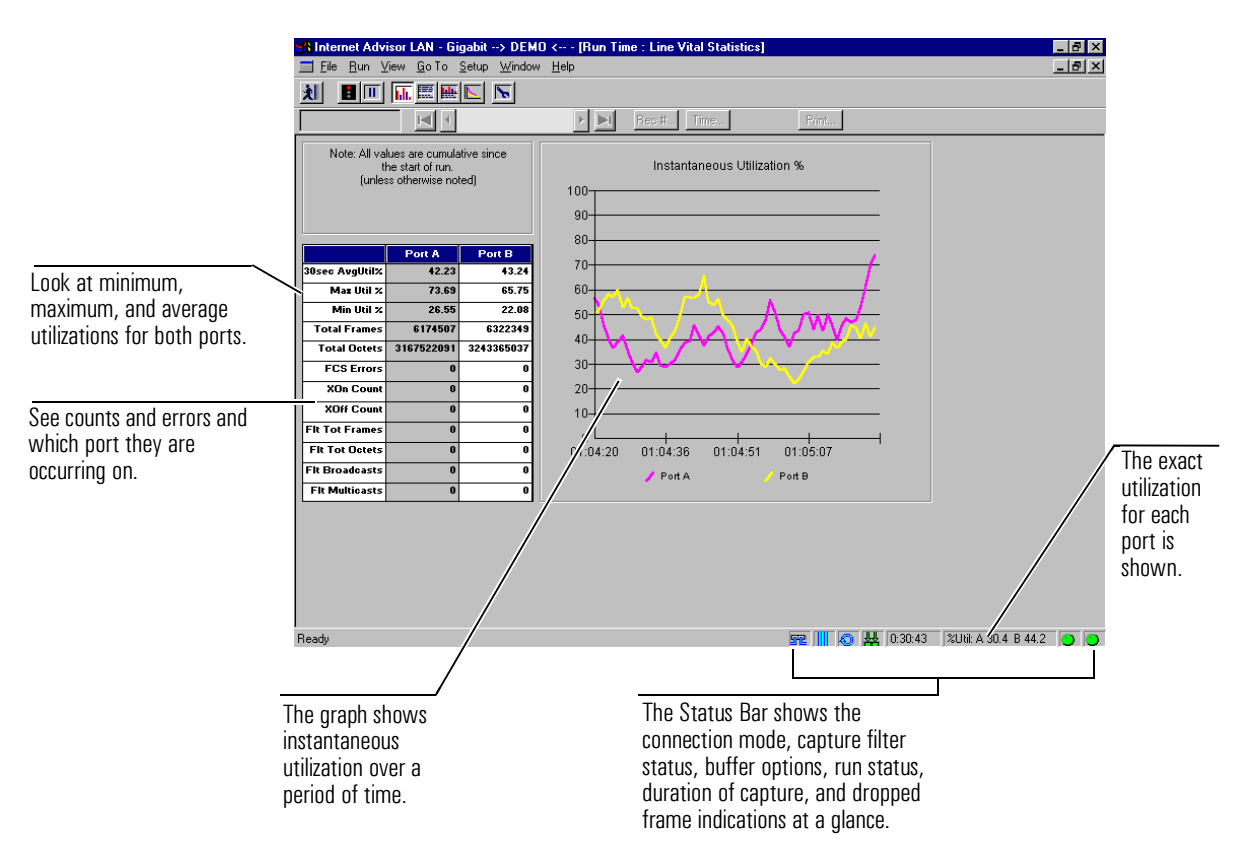

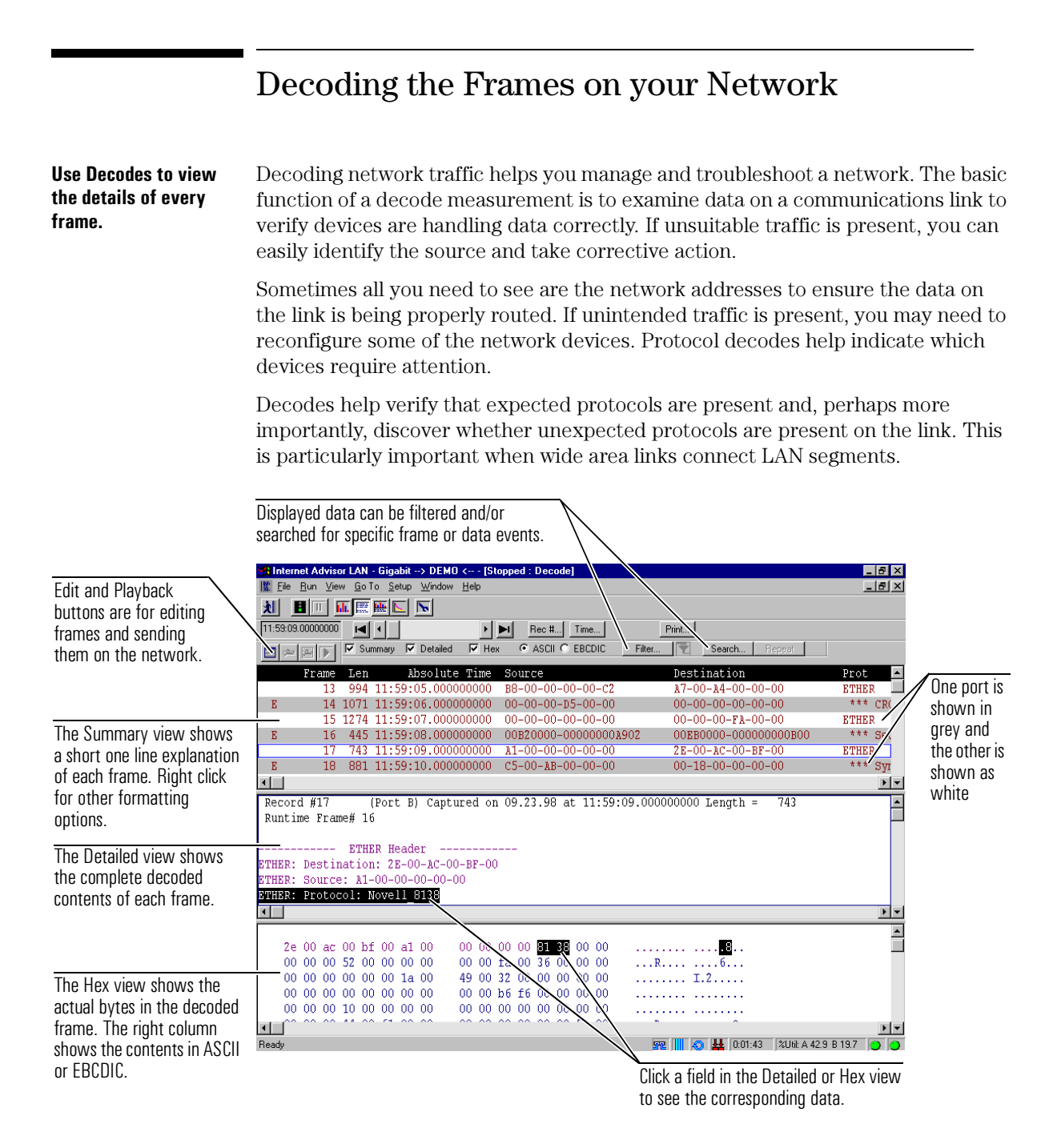

# Measuring Throughput, Latency, and Frame Loss

The Benchmarks measurement is a specialized test that automatically runs the RFC1944 tests on a single piece of equipment such as a switch or router. This measurement has been specifically designed to help network manufacturers run repeatable, defined tests while developing or modifying their equipment.

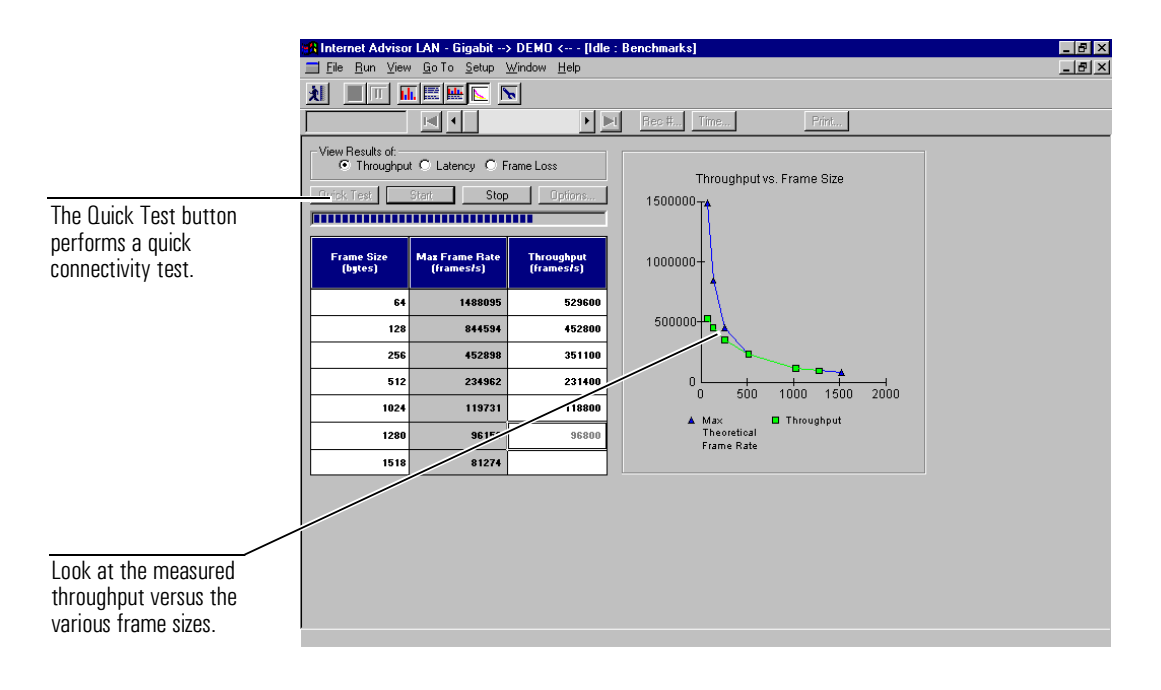

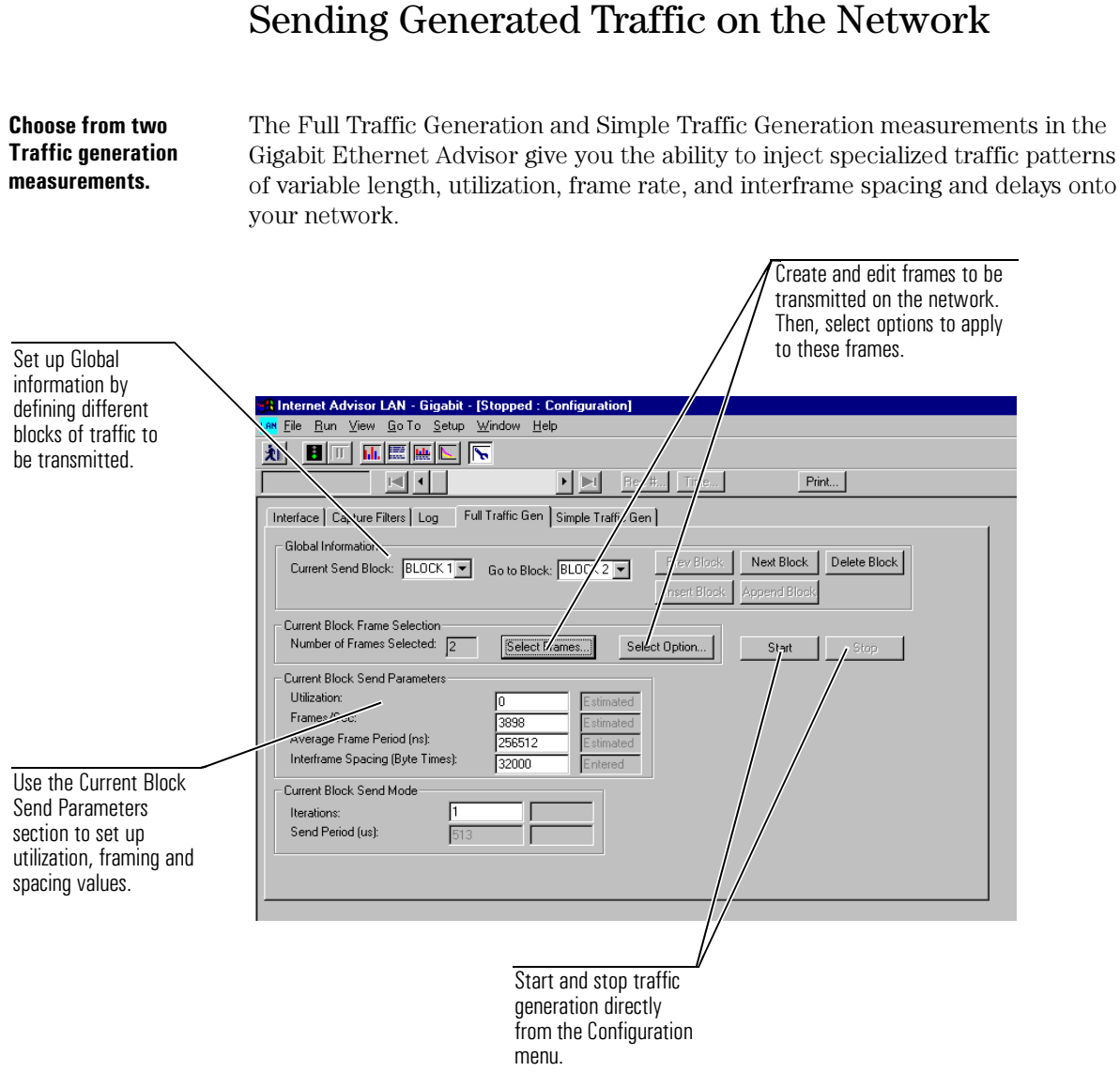

# Sending Generated Traffic on the Network

2

- Installing Undercradles, Interface Modules, and Software, page 2-5
- Starting the Application, page 2-6
- Connecting to the Network, page 2-7
- Configuring the Instrument, page 2-12
- Starting a Capture and Looking at the Results, page 2-13
- Finding More Information, page 2-14

**Getting Started** 

# **Getting Started**

This chapter describes the steps you use to get started testing with the HP Internet Advisor LAN - Gigabit Ethernet.

There are some steps you perform each time you start testing your network. Other steps you do only one time or periodically.

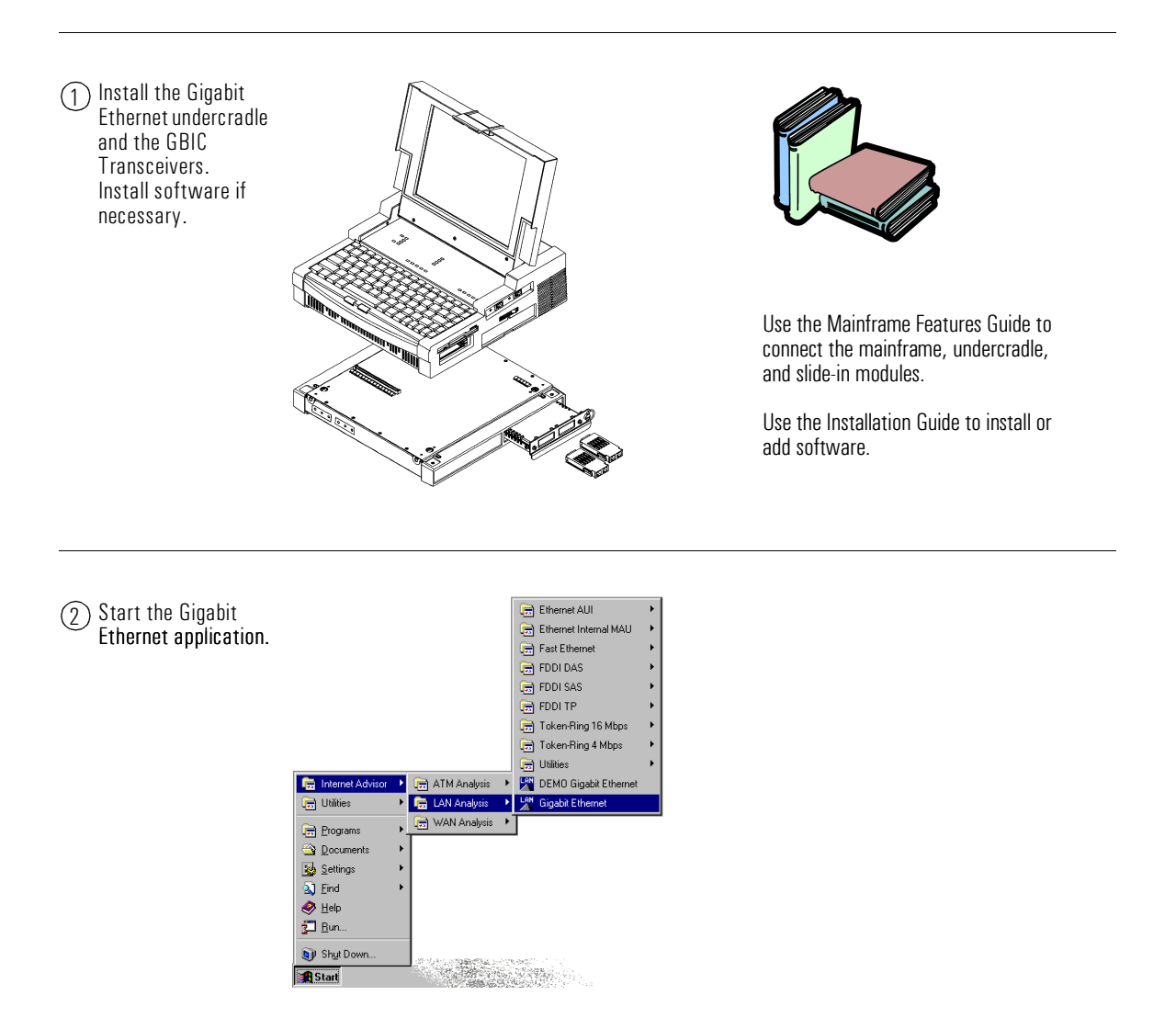

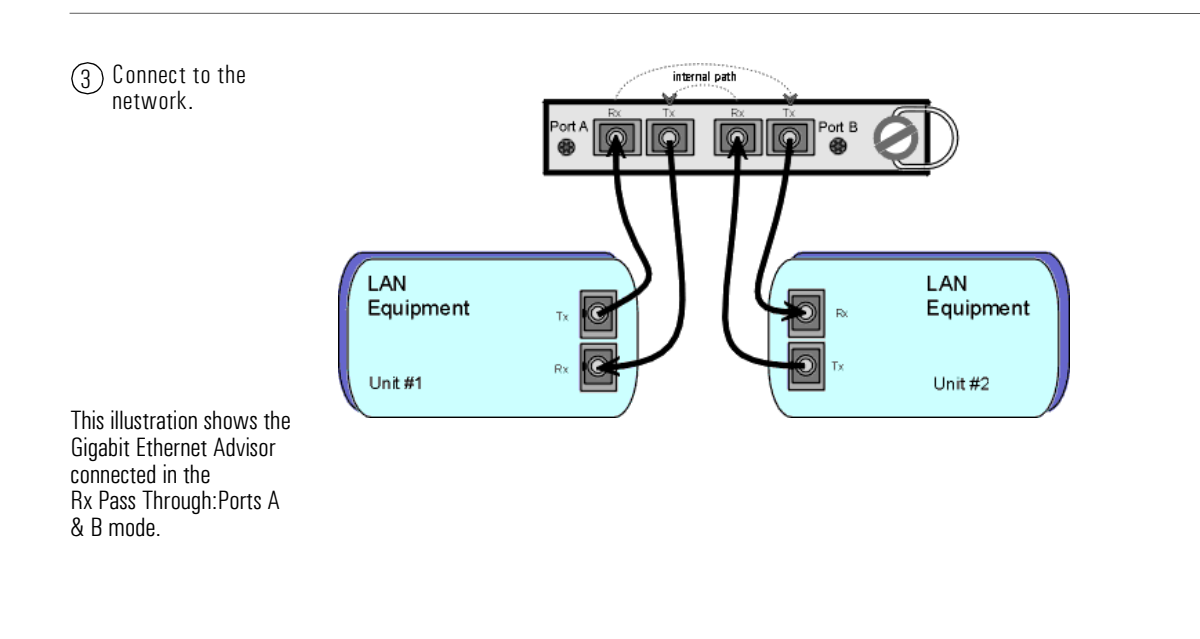

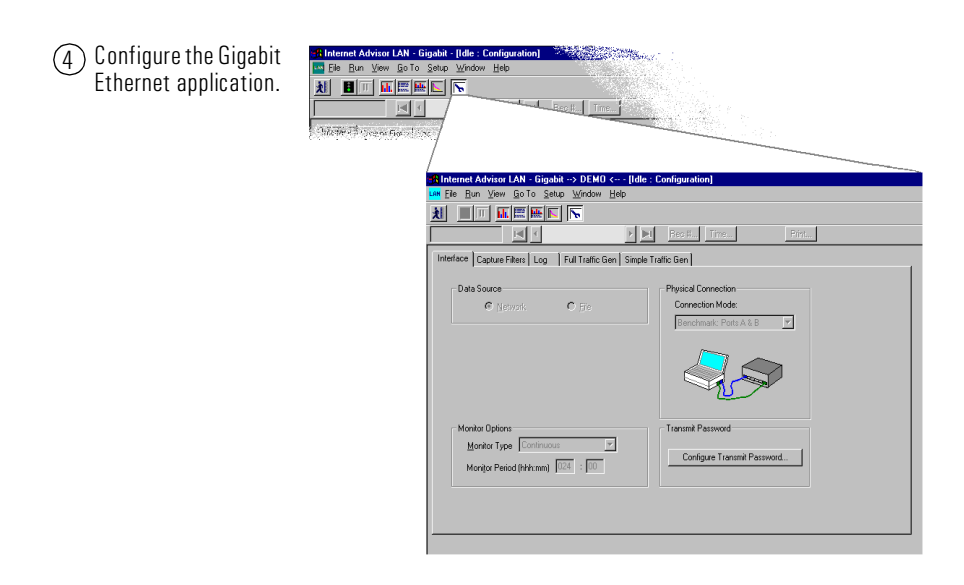

(5) Select a measurement, start a test, and view the results.

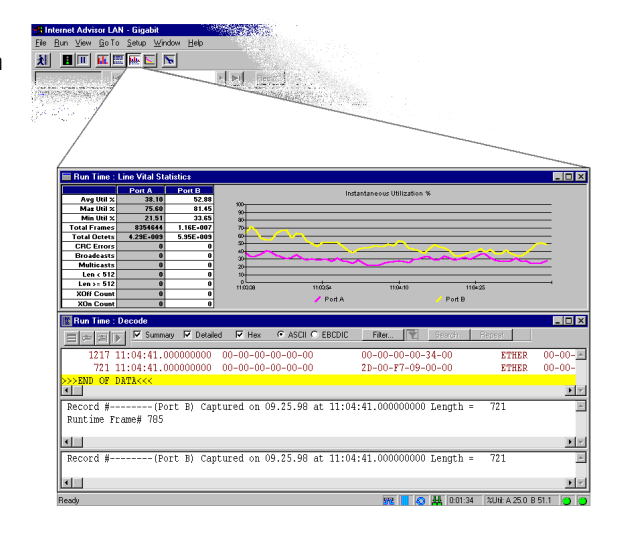

# Installing Undercradles, Interface Modules, and Software

| Undercradle and<br>Interface Module<br>installation | Depending on the options you have ordered, you may have to install an interface module or undercradle for the specific physical interface you intend to connect to.                                                                                                    |
|-----------------------------------------------------|----------------------------------------------------------------------------------------------------|
|                                                     | To attach a Gigabit Ethernet undercradle to an Internet Advisor mainframe, the connector board must be inserted in the slot closest to the front of the Internet Advisor.                                                                                                    |
|                                                     | For more information about installing hardware, refer to the <i>Mainframe Features</i> guide for instructions.                                                                                                    |
| CAUTION                                             | Be sure the Internet Advisor power is <i>Off</i> before removing or installing undercradles or interface modules.                                                                                                    |
|                                                     | The Gigabit Ethernet software should be installed on your Internet Advisor when you received it.                                                                                                    |
| Software Installation                               | If, for some reason the software is not installed or you want to reinstall the software, remove any attached undercradle and then use the instructions in the <i>HP Internet Advisor Software Installation Guide</i> supplied with the Internet Advisor software CD.                                             |
|                                                     | Be sure to save any measurement and configuration files you have created to a floppy disk before installing any new Internet Advisor software.                                                                                                    |
| Installing the GBIC<br>Transceivers.                | The GBIC (Gigabit Interface Converter) transceivers are packaged separately for shipment. To install the transceivers, gently slide each GBIC transceiver into the opening of the Gigabit Ethernet interface module until it clicks into place (it is not possible to insert the GBIC transceivers upside-down). |
|                                                     | The GBIC ports are available in either 1000Base SX 850nm laser multimode (standard on the J2901A) or in 1000Base LX 1300nm laser multimode or single mode (option 201). It is possible to mix the GBIC transceivers, using an SX in one port and an LX in the other.                                             |

| Start the Internet    | The first time you start the HP Internet Advisor with software shipped from                                                                                                    |
|-----------------------|----------------------------------------------------------------------------------------------------|
| Advisor for the first | Hewlett-Packard, Microsoft requires you to provide some information to complete                                                                                                    |
| time.                 | the configuration.                                                                                                    |
|                       | Several dialog boxes prompt you for information such as user name, company name, etc. You can accept the default selections by pressing ENTER.                                                                                                    |
|                       | A Certificate of Authenticity box prompts you for an authenticity number. The number you should enter is located on the front cover of the <i>Microsoft Windows</i> 98 <i>Getting Started</i> book shipped with your Internet Advisor. Look for the Product ID number above the bar code label. |
| Start the Gigabit     | To start the Gigabit Ethernet application, select Internet Advisor   LAN Analysis                                                                                                    |
| Ethernet application. | Gigabit Ethernet from the Start menu in the Windows desktop.                                                                                                    |

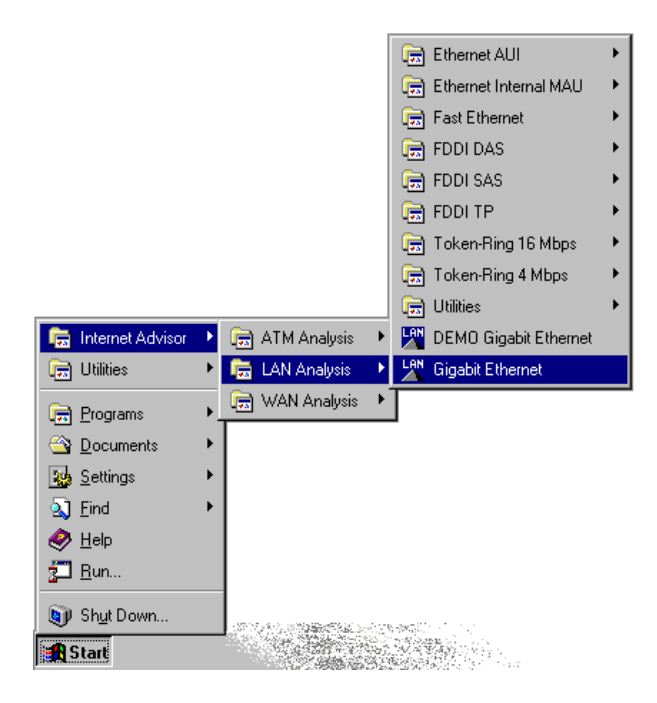

# Connecting to the Network

The type of measurements you want to make determines how you physically connect the Gigabit Ethernet Advisor to a network.

For monitoring tests, the Internet Advisor passively monitors the circuit under test. To monitor passively means to gather information from the circuit without interfering with the circuit. Each device's received signal is instantly retransmitted, with no significant delay, to the other device.

For traffic generation tests, the Internet Advisor is used to generate traffic to the network or to stress test a device. This is the only connection mode in which the Internet Advisor can generate traffic to the network.

For Benchmark tests, the Internet Advisor is used to run the RFC1944 suite of tests on a gigabit device. RFC1944 discusses and defines a number of standard tests that are used to characterize performance results such as latency, throughput, and frame loss.

All of the connection modes are set using the Interface/Protocols tab in the Configuration options.

## Cables

Use standard SC fiber connectors such as AMP's SC Duplex Multimode Cable assemblies for the J2901A multimode GBICs. For single mode GBICs, it is important to use single mode cable. Call AMP at 1 800 522 6752 for information.

The following part numbers are current as of January 1998:

- 504941-1: 1 meter SC Duplex 62.5 micron Multimode Cable Assembly
- 503141-1: SC Loopback 62.5 micron Cable Assembly
- 503625-1: 1 meter SC to ST Multimode 62.5 micron Cable Assembly
- 107842-3: multimode 1 x 2 coupler (hdx splitter) (order 2)

#### Check the Network Diameter and Latency.

The operating distances of gigabit fiber networks vary depending on the testing mode and diameter of the fiber. The operating distance of 62.5 micron multimode fiber is specified as 260 meters; for 50 micron multimode fiber the distance increases to 550 meters.

As a signal passes through a network device, some latency can be expected. The worst case latency through the Gigabit Advisor is 125 bit periods (100 ns). The nominal latency is 110 bit periods (88 ns). In full-duplex, Pass Through mode, the signal is regenerated and thus extends the possible network diameter. For half-duplex networks, the effective diameter reduction through the Advisor is 25 meters.

# Rx/Tx Port A

# Use the Rx/Tx mode to generate traffic on the network.

In the Rx/Tx Port A mode, Port A is used to connect the Internet Advisor to another gigabit device in a point-to-point configuration.

This is the only connection mode in which the Internet Advisor Gigabit Ethernet can generate traffic to the network. When connecting the Advisor in this way, make sure you use Port A, as shown below.

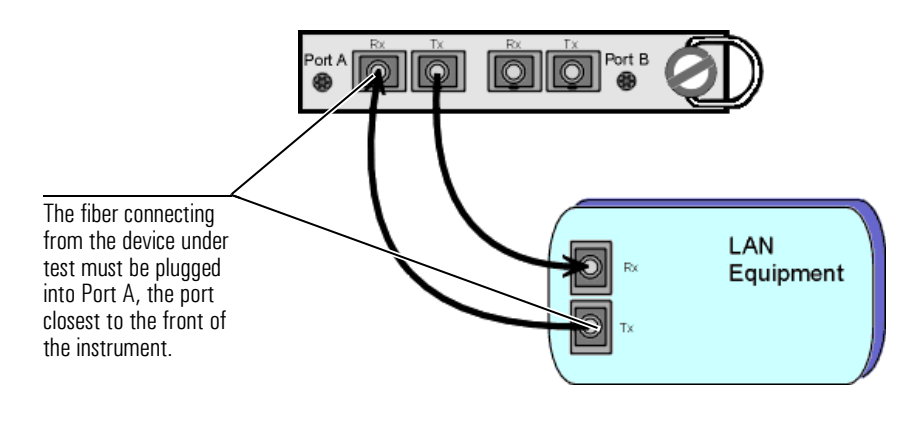

# Rx Pass Through: Ports A & B Connection

Pass Through mode monitors two fullduplex devices in-line. In Rx Pass Through mode, the Gigabit Advisor is inserted between two communicating devices in order to monitor and analyze frames being sent in both directions on a connection. The Advisor is completely passive in this mode. Measurements that require transmitting on the network do not run in this mode.

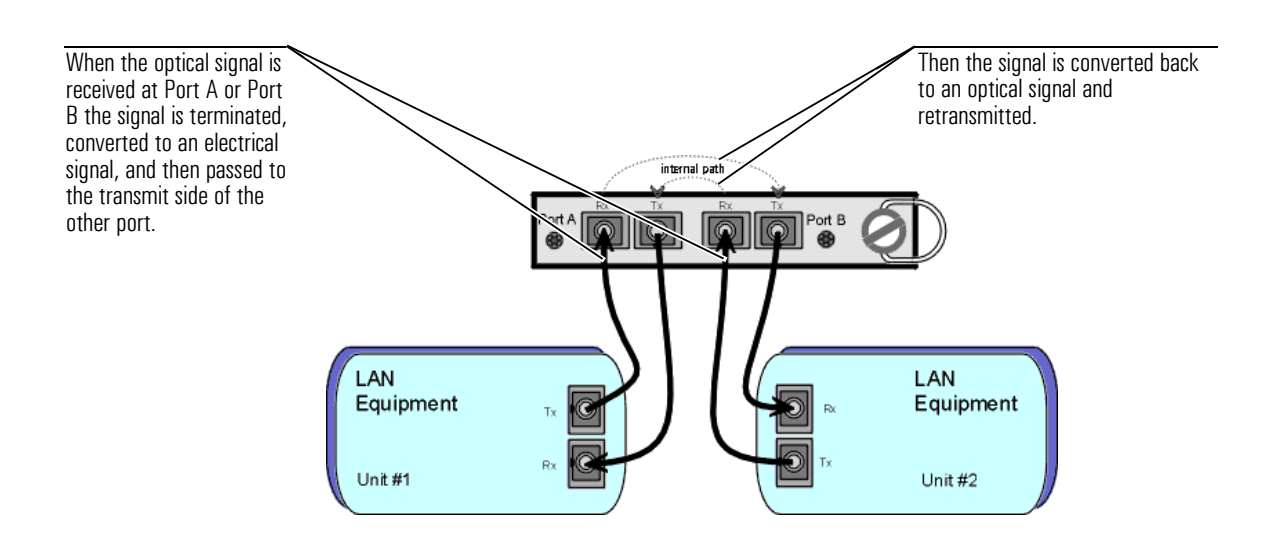

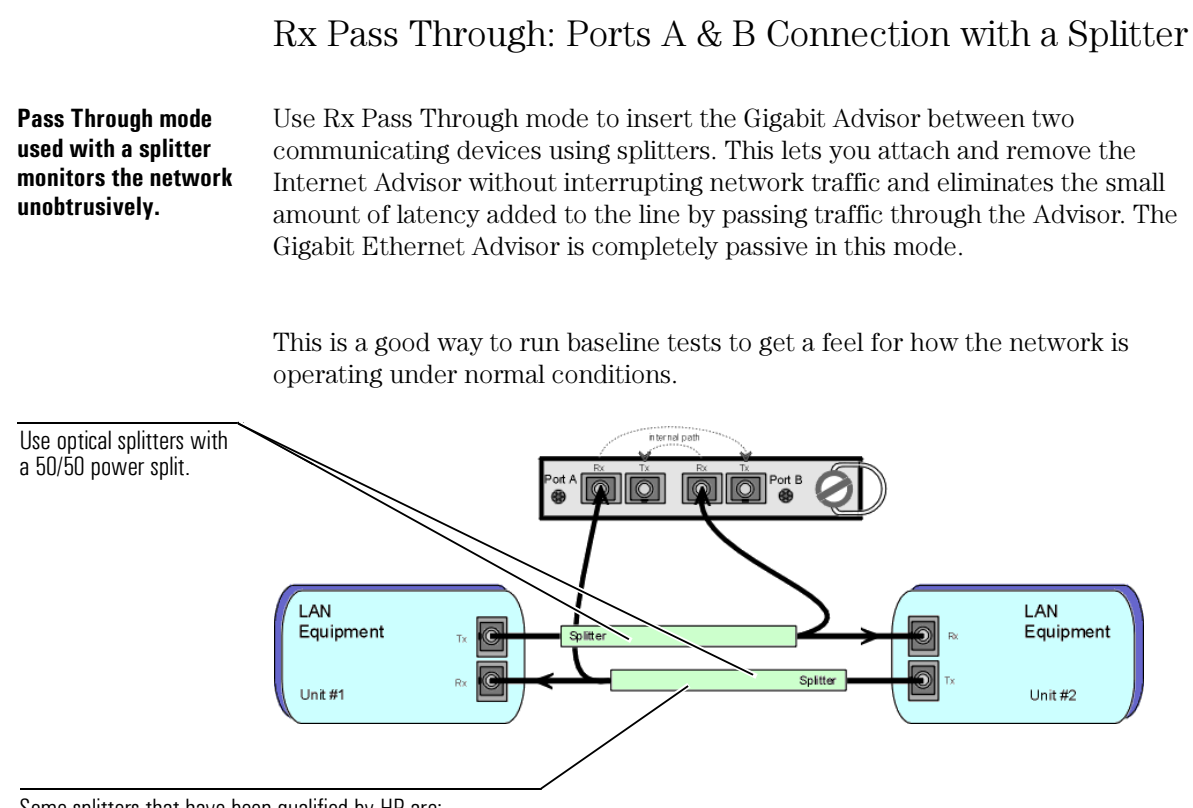

Some splitters that have been qualified by HP are: AMP multimode 1x2 coupler; 2-107842-3 (order two) Netoptics FDX Splitter; 96042-2 Alcoa Fugikura Ltd. HDX Splitter; 1-1x2 (order two)

# Benchmark: Ports A & B

The Benchmark mode is used to run the RFC1944 suite of tests on a gigabit device. RFC1944 discusses and defines a number of standard tests that are used to characterize performance results such as latency, throughput, and frame loss.

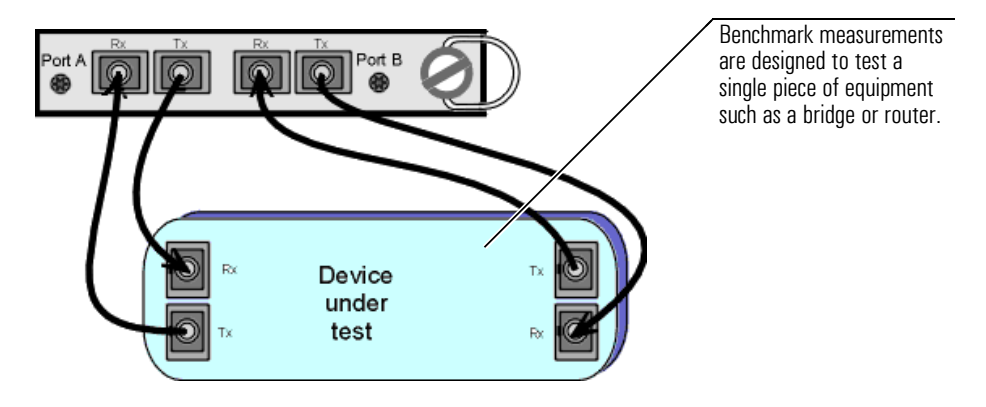

# Configuring the Instrument

Before you start a measurement, you need to configure the Gigabit Ethernet Advisor. The configuration menu has a list of tabs designed to make setting up the various functions of the Gigabit Ethernet Advisor quick and simple.

| Internet Advisor LAN - Gigabit -         Image: Elle Bun Yiew Bo To Setup Y         Image: Elle Bun Yiew Bo To Setup Y         Image: Elle Bun | Idle : Configuration]<br>Mindow Help                                                         | Set up and run the two traffic<br>generation measurements from<br>their respective tabs. |
|----------------------------------------------------------------------------------------------------|----------------------------------------------------------------------------------------------|------------------------------------------------------------------------------------------|
|                                                                                                    |                                                                                              |                                                                                          |
|                                                                                                    | Internet Advisor LAN - Gigabit> DEMO < [Idle :     Jon File Run View Go To Setup Window Help | Config/ration]                                                                           |
|                                                                                                    |                                                                                              |                                                                                          |
|                                                                                                    |                                                                                              | Rec # Time Print                                                                         |
|                                                                                                    | Litterface   Capture Filters   Log   Full Traffic Gen   Simple 1                             | raffic Gen                                                                               |
| Define Interface<br>parameters, create<br>capture filters, and<br>control how data is<br>stored in the buffer.                                                                                                    | tata Source<br>© Nr work: ○ Eile                                                             | Physical Connection<br>Connection Mode:<br>Benchmark: Ports A & B                        |
| Create capture filters.                                                                                                    |                                                                                              |                                                                                          |
| Log statistical data to disk<br>at intervals throughout a<br>capture run.                                                                                                    | Monitor Options <u>Monitor Type</u> Continuous Monitor Period (hhh:mm) 024 00                | Transmit Password Configure Transmit Password                                            |
| To display online help for configuration items, click on the tab and press F1.                                                                                                    |                                                                                              |                                                                                          |

# Starting a Capture and Looking at the Results

Start a capture run and analyze Data in real time. You can look at data in several different formats as the Gigabit Ethernet Advisor is capturing data as well as study the data after the run has been stopped.

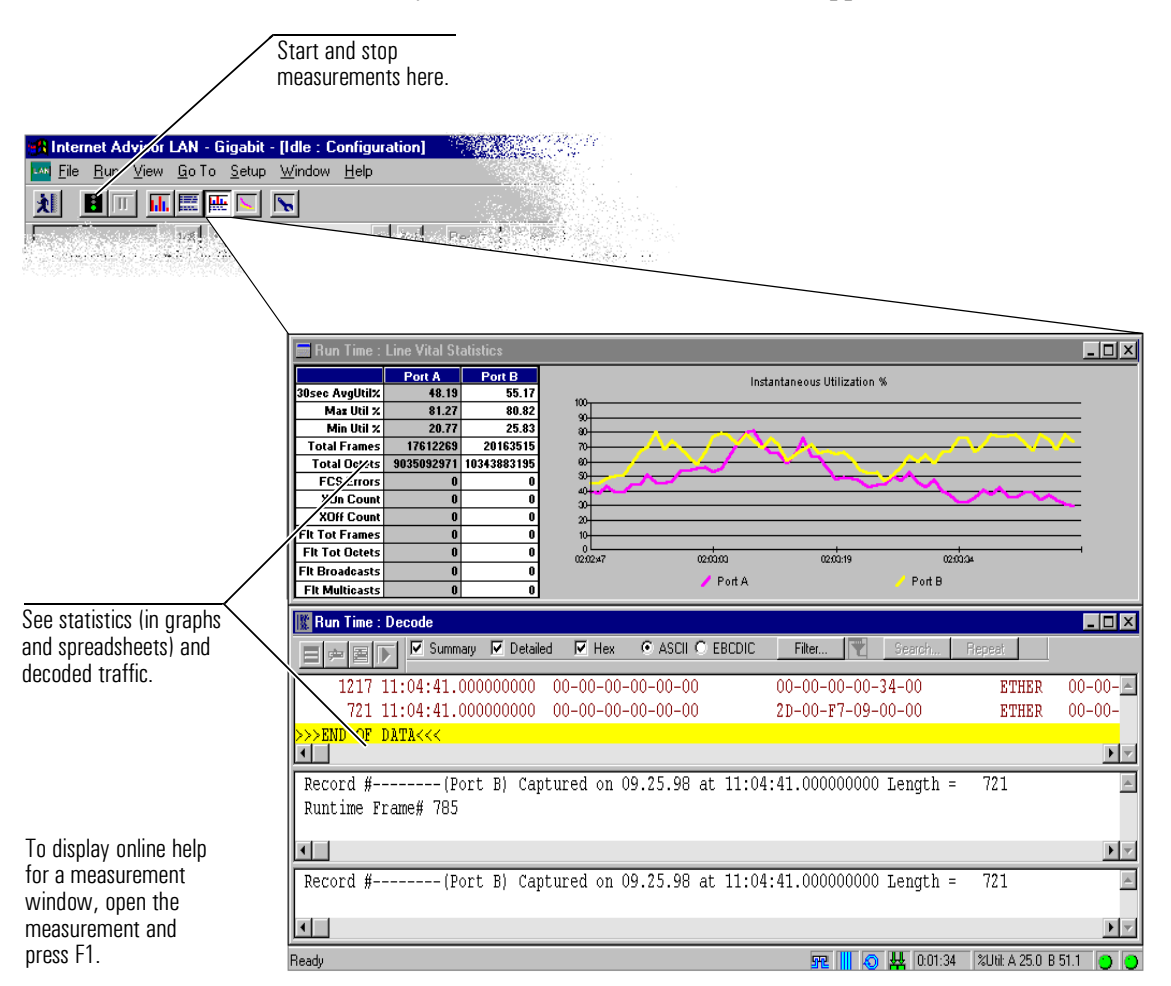

|                                                                                                    | Finding More Information                                                                                                    |
|----------------------------------------------------------------------------------------------------|----------------------------------------------------------------------------------------------------|
| Gigabit Ethernet Online<br>Help                                                                                                    | The Gigabit Ethernet Advisor has an extensive online help system. You can quickly find information for the currently displayed measurement view or dialog by pressing <b>F1</b> .                                                                                                    |
| Use the Help Topics button<br>to display help organized by<br>Contents and Index tabs.<br>Help for the active<br>window is organized by<br>Overview, How To, and<br>Details buttons. | Configuration: Interface Details         Dyerview       Herror         Details       Top         Details       Top |
| Sample Tests                                                                                                    | The next chapter in this book describes examples for using the Advisor to make measurements on your network.                                                                                                    |
| Other Internet Advisor<br>Books                                                                                                    | Each of the technologies that can be tested with the Internet Advisor has a separate Getting Started manual. Use the appropriate Getting Started manual when you go to test another network technology. All Getting Started manuals for the Internet Advisor are on the documentation CD.                                                                                                    |
| Windows Online Help                                                                                                    | You can find information on general Windows operation from the online Help<br>tutorial - About Windows. It is a good idea to spend a few minutes learning the<br>basic functions and terminology associated with the Windows environment.                                                                                                    |
|                                                                                                    | Help<br>Eun<br>Shut Down                                                                                                    |

Microsoft Windows 98The manual, Introducing Microsoft Windows, is shipped with each InternetGetting Started manualAdvisor to help you get up and running quickly.

- Stress Testing Network Devices using Traffic Generation, page 3-3
- Editing and Replaying Captured Frames to Verify Network Operations, page 3-9
- Verifying a new Bridge is operating up to RFC1944 Standards using the Benchmark Measurements, page 3-14

Sample Tests

# Sample Tests

|                   | This chapter illustrates some sample tests to help you quickly learn and use the Gigabit Ethernet Advisor:                                                                                                    |
|-------------------|----------------------------------------------------------------------------------------------------|
|                   | • Editing and Replaying captured frames to verify network operations                                                                                                    |
|                   | Stress Testing network devices using Traffic Generation                                                                                                    |
|                   | • Verifying a new Bridge is operating up to RFC1944 Standards using the Benchmark Measurements                                                                                                    |
| Example data file | Data used in some of the example tests is available in a file. You can just read<br>the following pages, or, you can use the sample data file and perform the<br>example steps with your Internet Advisor.                                                                  |
|                   | The data file for this example is included with the Internet Advisor in location:<br>C:\ADVISOR\GELAN\CONFIG\TRANSMIT.DAT                                                                                                    |
|                   | This file is just a sampling of all the parameters and may be handy as a template to learn with.                                                                                                    |
| To learn more     | For more information about how to use the features of the Internet Advisor, refer to the online help. You can press F1 while using the Gigabit Ethernet Advisor application to get specific information about the currently active window, measurement view, or dialog box. |

# Stress Testing Network Devices using Traffic Generation

You want to create some traffic conditions that cause hard to find intermittent problems on the network. At the same time, you want to stress test network components and traffic handling applications to see how they react to repeating data patterns, high bit rates, etc.

This example illustrates how you can use the Gigabit Ethernet Advisor to automatically generate and transmit traffic onto the network. Some conclusions you want from a test like this might include:

- verify utilization rates
- test the limits of a device
- check specialized traffic patterns

To begin, you need to have a Gigabit Ethernet Advisor, have the necessary cables, and have turned the Advisor on.

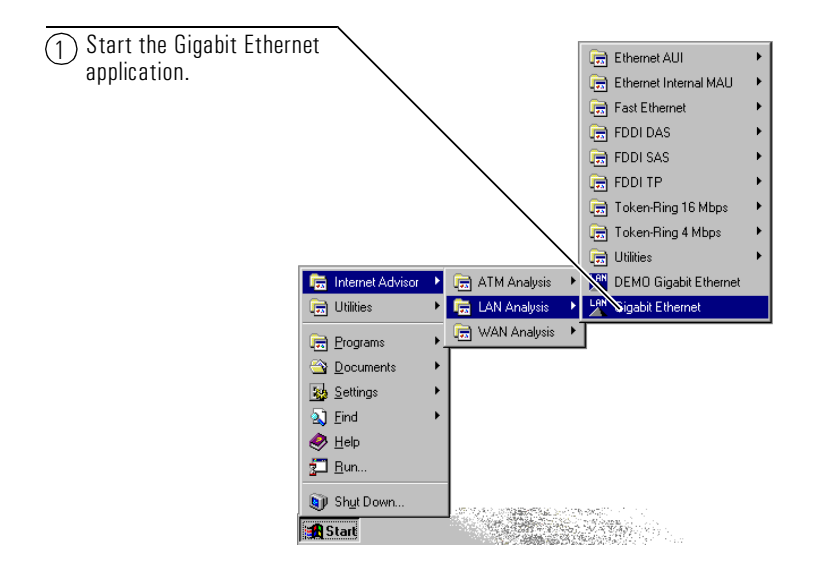

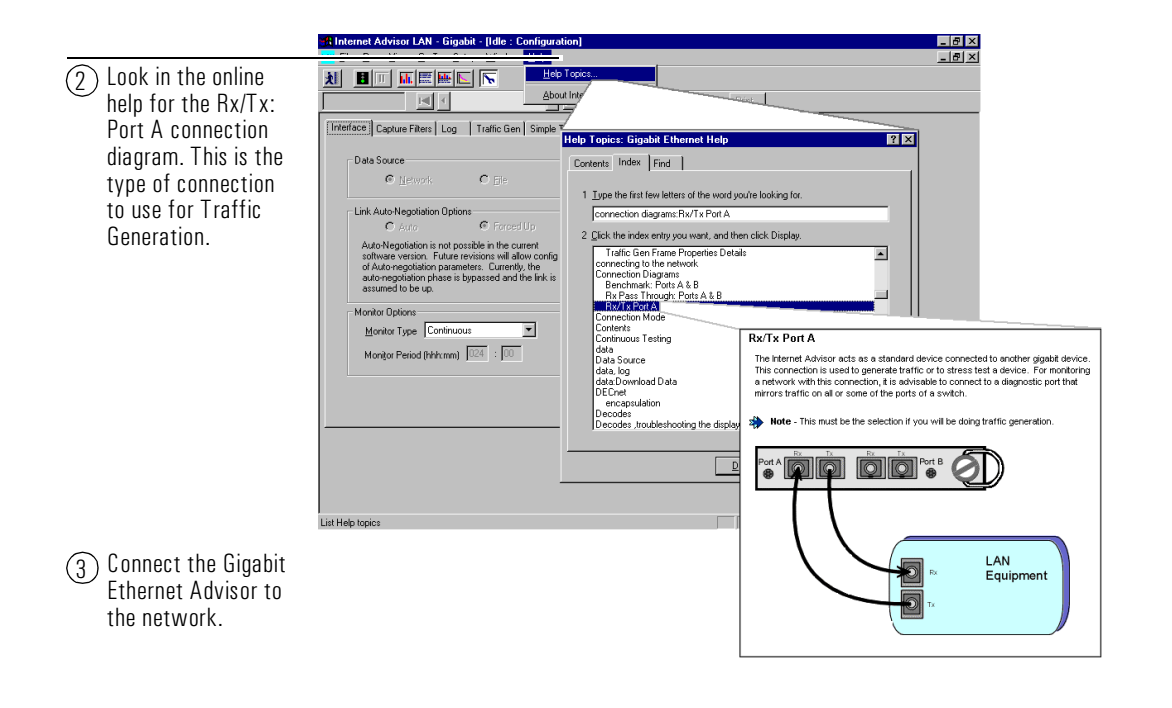

| 🚜 Internet Advisor LAN - Gigabit> DEMO < | [Idle : Configuration]                 | _ B ×                                |                         |
|------------------------------------------|----------------------------------------|--------------------------------------|-------------------------|
| Lew Eile Bun View GoTo Setup Window Help |                                        |                                      |                         |
| Close                                    |                                        |                                      |                         |
| Merge (Replace Config)<br>Save           |                                        | (A) Open the Transmit dat in the dir | actory                  |
| Download Data to Buffer                  |                                        | (4) Open the Transmit.uat in the un  | ectory                  |
| Erint                                    |                                        | C.\ADVISOR\GELaII\COIIIIg\.          |                         |
| Egit                                     |                                        |                                      |                         |
|                                          |                                        |                                      |                         |
| Int                                      | ernet Advisor ATTENTIUN                |                                      |                         |
|                                          | Current configuration data may be lost |                                      |                         |
|                                          | Current conliguiation data may be lost |                                      |                         |
|                                          |                                        |                                      |                         |
|                                          | UK Cancel                              |                                      |                         |
|                                          |                                        |                                      |                         |
|                                          |                                        |                                      |                         |
|                                          |                                        |                                      |                         |
|                                          | /                                      |                                      |                         |
|                                          | Open                                   | ? X                                  |                         |
|                                          |                                        |                                      |                         |
|                                          |                                        |                                      |                         |
|                                          | 🛤 transmit. dat                        |                                      |                         |
|                                          |                                        |                                      |                         |
|                                          |                                        |                                      |                         |
|                                          |                                        |                                      |                         |
|                                          |                                        |                                      |                         |
|                                          |                                        |                                      |                         |
|                                          | I                                      |                                      |                         |
|                                          | File name: transmit.dat                | <u>O</u> pen                         |                         |
|                                          | Files of type: Data Files (* dat)      | T Canada Hala                        |                         |
|                                          |                                        |                                      |                         |
|                                          | Comment:                               | Created by: Internet Advisor         |                         |
|                                          |                                        | LAN - Gigabit 😋                      |                         |
|                                          | Copen Options                          |                                      | A green indicator here  |
| Marked boyos indicate                    | On/Off Data Type                       | <b>_</b>                             | shows the highlighted   |
| the morged file contains                 | Configuration                          |                                      | file is compatible with |
| these perspectors                        | Decode Data                            |                                      | the Gigabit Ethernet    |
| illese paralleleis.                      | Line Vital Statistics                  |                                      | application.            |
|                                          | Traffic Gen Configuration              | _                                    |                         |
|                                          |                                        |                                      |                         |
|                                          |                                        |                                      |                         |

# Sample Tests Stress Testing Network Devices using Traffic Generation

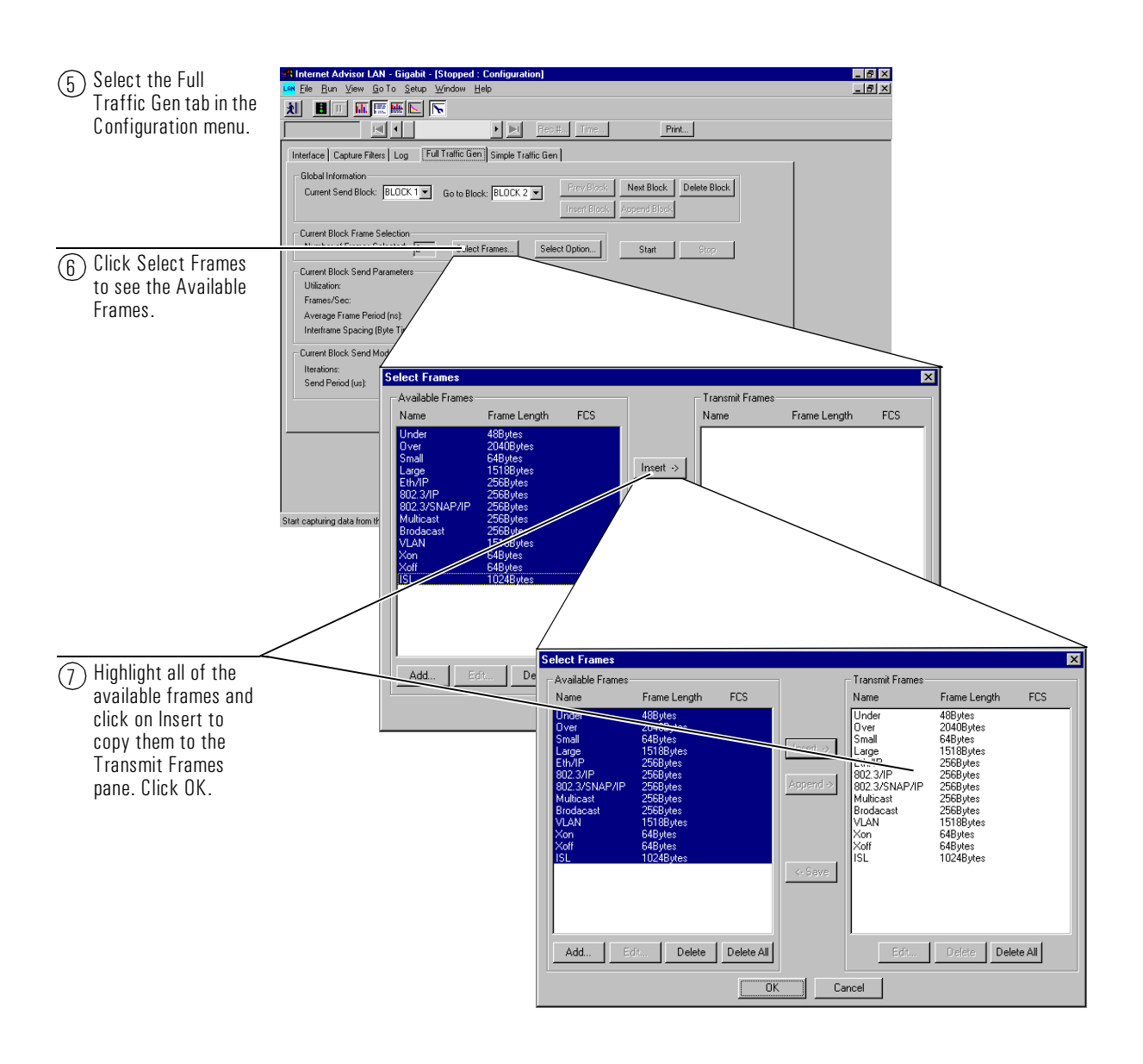

| 👬 Internet Advisor LAN - Gigabit - [Stopped : Configuration]                                                                                           |           |
|----------------------------------------------------------------------------------------------------|-----------|
| Low File Bun Yew GoTo Sebup Window Help                                                                                                    |           |
|                                                                                                    |           |
|                                                                                                    |           |
| Interface   Captue Filters   Log   Full Traffic Gen   Simple Traffic Gen                                                                               |           |
| Global Information  Groups Stand Block BLOCK 1 and an an an Information  Free Plock  Rev Plock  Next Block  Detete Block                               |           |
| Callen Serd Block   Doddk 1 - Do Block   DUCK 2 - Inset Block   Inset Block   Inset Block   Append Block                                               |           |
| - Durent Block Erome Selection                                                                                                    |           |
| Number of Frames Selected 13 Select Frames Select Option Ster Diop                                                                                     |           |
| (R) Change the Current Current Block Send Parameters                                                                                                   |           |
| Block Send Mode to                                                                                                    |           |
| have 5 Iterations. Average Period (ne) 280753                                                                                                    |           |
| Interframe Sp. hor (Byte Times): 32000                                                                                                    |           |
| Current Block Send Ma                                                                                                    |           |
| Send Period (up):                                                                                                    |           |
|                                                                                                    |           |
|                                                                                                    |           |
|                                                                                                    |           |
|                                                                                                    |           |
|                                                                                                    |           |
|                                                                                                    |           |
| Ready 🦻 🔽 🔝 100008 320Hz Rx 0.0 Tx 0.0 🕒 🌑                                                                                                    |           |
|                                                                                                    |           |
|                                                                                                    |           |
| (g) Select Start to start Notice the figures in the                                                                                                    | Status    |
| transmitting frames Bar. Since merging the                                                                                                    |           |
| on the network. Transmit.dat file, differe                                                                                                    | nt icons  |
| appear here.                                                                                                    |           |
|                                                                                                    |           |
| See the online help for r                                                                                                    | lore      |
| information about the S                                                                                                    | atus bar. |
|                                                                                                    |           |
|                                                                                                    |           |
|                                                                                                    |           |
| (n) Type in the Enter Transmit Password                                                                                                    |           |
| naseword advisor                                                                                                    |           |
| ha22mnin - annion -                                                                                                    |           |
| and select OK to To prevent unauthorized transmission on the network, you must enter the transmit password to                                          |           |
| and select OK to To prevent unauthorized transmission on the network, you must enter the transmit password to continue. (See the continue.             |           |
| and select OK to<br>continue. (See the<br>online help for more                                                                                         |           |
| To prevent unauthorized transmission on the network, you must enter the transmit password to continue. (See the online help for more information about |           |

# Sample Tests Stress Testing Network Devices using Traffic Generation

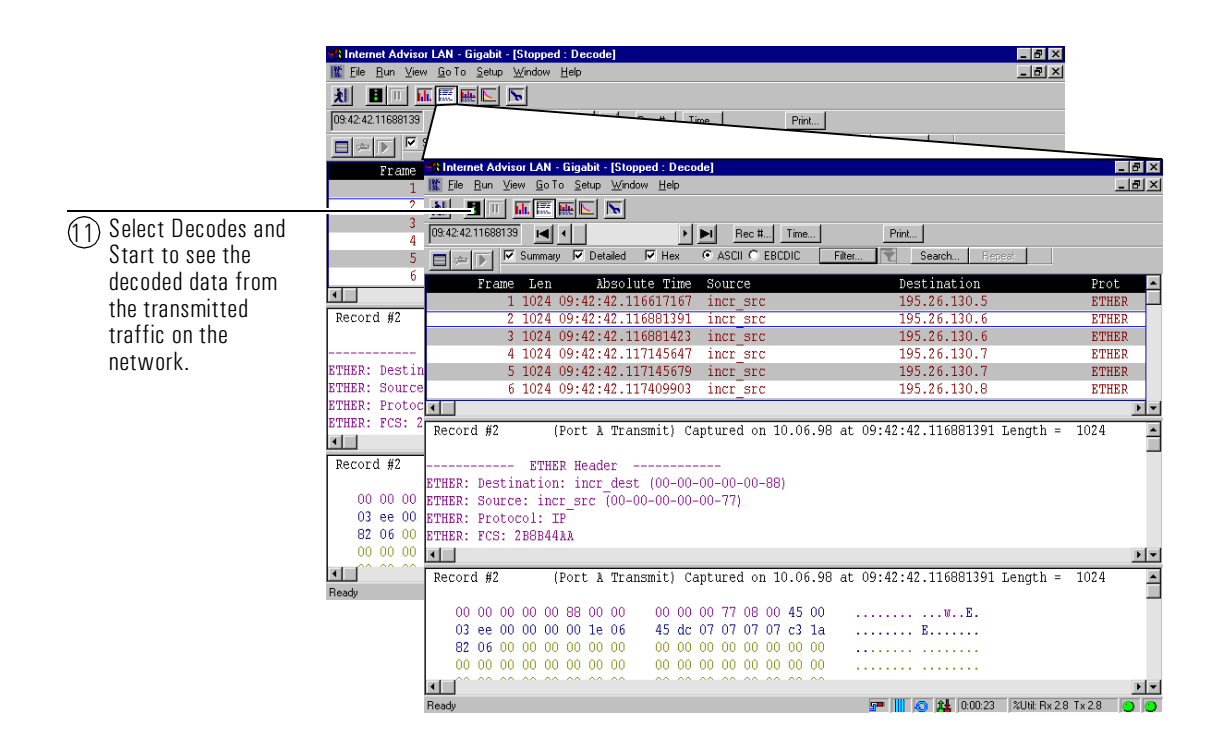

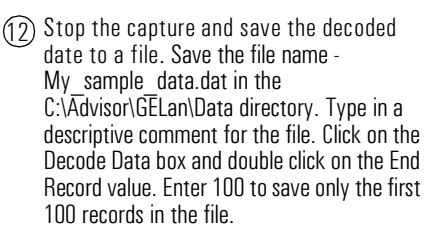

| 📲 Internet Advisor LAN - Gigabit -                         | [Stopped : Decode]                         | _ 8 ×        |
|------------------------------------------------------------|--------------------------------------------|--------------|
| 👫 <u>File</u> Bun <u>V</u> iew <u>G</u> o To <u>S</u> etup | Window Help                                | _ 8 ×        |
| 🛓 Open (Load Data) Ctrl+                                   | 0                                          |              |
| Close                                                      | N Dec # Time Dive                          |              |
| Save Orde                                                  |                                            |              |
| Downloa                                                    | Hex CASCILO EBCDIC Hiter Y Search Hepeat   |              |
| Print                                                      | Prot Description                           | <b>^</b>     |
| Entre F                                                    | ize *** ETHER Oversrc -> Overdest Proto=IP | IP           |
| Egit                                                       | Oversrc -> Overdest Proto=IP               | IP           |
| Small_dest                                                 | Idest Proto=IP IP                          | Small :      |
| Small_dest                                                 | LOETP IP                                   | Small_       |
| Multi_dest                                                 | Save As                                    | SFC -> Mu    |
| Broad dest                                                 | Savaire 🖓 Data 💌 🗊 👘 💷                     | Broad a      |
| •                                                          |                                            | • •          |
|                                                            | al bench dat al StatsLog dat               |              |
| IP Header                                                  | a dat13.dat a transmit.dat                 |              |
| IP: Version = 4                                            | DUT.dat 🔿 tt.dat                           |              |
| IP: Header length = 20                                     | al newdat dat                              |              |
| IP: Type of service = 0                                    |                                            |              |
| IP: 000 Precede                                            |                                            |              |
| TP:U Delay =                                               | File name: My_sample_data.dat Save         |              |
| ····· ···· ···· · ··· · ····                               | Save as type: Data Files (*.dat)           | ) <b>•</b>   |
| Record #3 (Port A                                          |                                            | 64 🔺         |
|                                                            | Comment:                                   |              |
| 00 00 00 00 00 33 1f                                       | sample data file for Edit and Replay       |              |
| 00 2e 00 00 00 00 1e                                       | Save Options                               |              |
| 00 03 00 00 00 00 00                                       | Un/Ult Data Type Start Record End Record   |              |
|                                                            | Decode Data                                | ) <b>•</b> • |
| Save the current data and configuration i                  | Line Vital Statistics 1 51                 | Tx 2.0 🥥 🥥   |
|                                                            | Traffic Gen Config                         |              |
|                                                            |                                            |              |

# Editing and Replaying Captured Frames to Verify Network Operations

Using the Edit and Playback functions in the Gigabit Ethernet Advisor is a feature that lets you

- capture data
- edit that data
- retransmit that data on the network

This example illustrates how you can use the Gigabit Ethernet Advisor to download a previously saved data file, edit existing frames, and play them back onto the network.

**Example File** The data file used in this example was created in the previous sample test - Stress Testing network devices using Traffic Generation.

To begin, you need to have a Gigabit Ethernet Advisor (and have it plugged in), have the necessary cables, and turned the Advisor on.

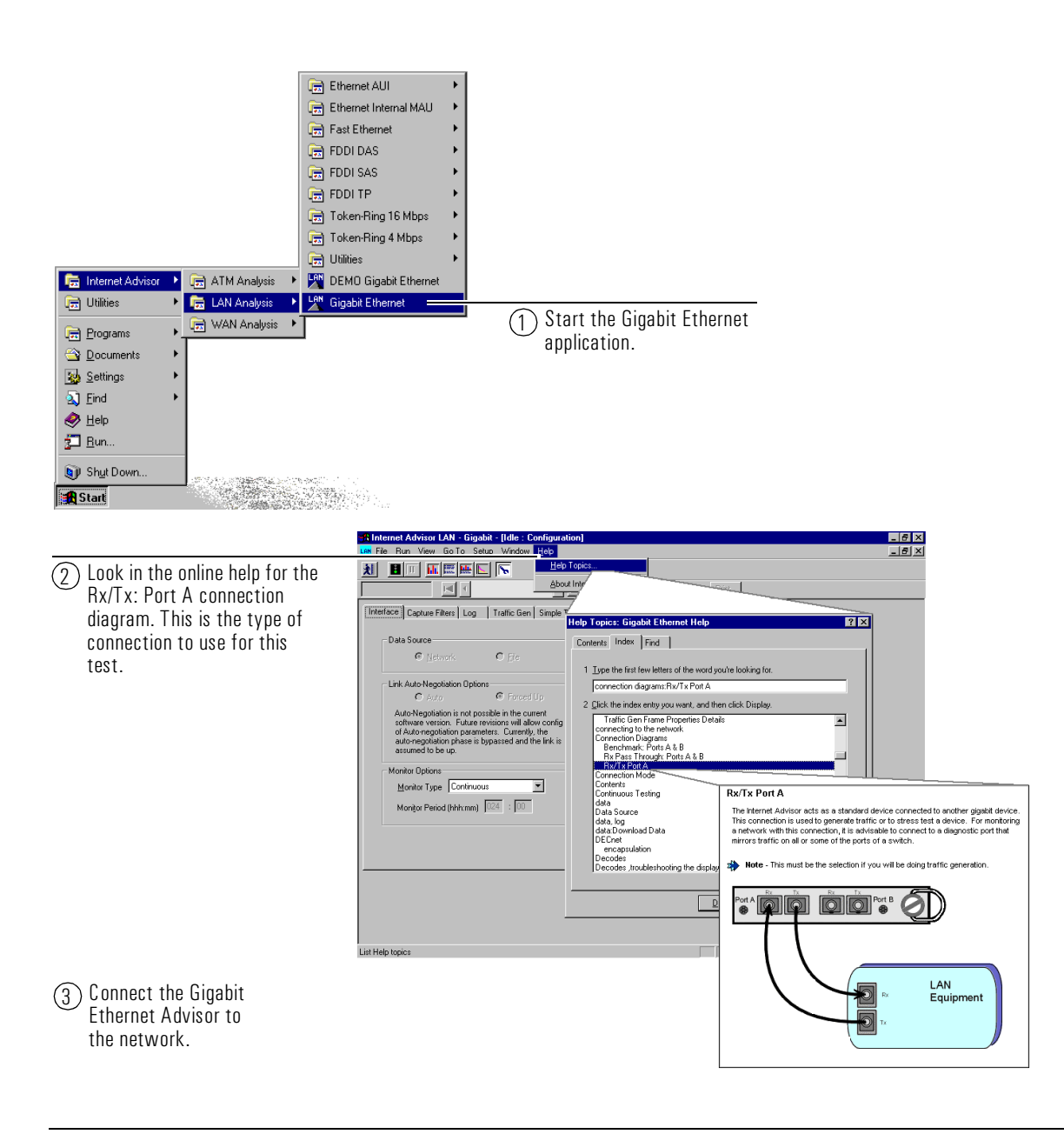

| (4) Configure the<br>Gigabit Ethernet<br>Advisor.                    | HInternet Advisor LAN - Gigabit - [Stopped : Configuration]      Lee File Bun Yiew Go To Setup Window Help      Lee File Bun Yiew Go To Setup Window Help      Le                                                                                                    | - 6 ×<br>- 8 ×            |  |  |  |
|----------------------------------------------------------------------|----------------------------------------------------------------------------------------------------|---------------------------|--|--|--|
| C LEVEL TAL Neuron Advisor LAN - Solphin - [Stopped : Configuration] |                                                                                                    |                           |  |  |  |
|                                                                      | AIL BILL THE ET L THE THE THE THE THE                                                                                                    |                           |  |  |  |
|                                                                      |                                                                                                    |                           |  |  |  |
|                                                                      |                                                                                                    |                           |  |  |  |
|                                                                      | Monitor Options -<br>Monitor Options -<br>Monitor Optio |                           |  |  |  |
| Ready                                                                |                                                                                                    |                           |  |  |  |
|                                                                      | Ready                                                                                                    | 000.34 ZUN: Px 0.0 Tx 0.0 |  |  |  |

|                               | 🔐 Internet Advisor LAN - Gigabit - [Idle : Configuration]                           |    |
|-------------------------------|-------------------------------------------------------------------------------------|----|
| (5) Download the file -       | Lien <u>Eile R</u> un <u>Vi</u> ew <u>G</u> oTo <u>S</u> etup <u>Window H</u> elp   | Б× |
| 💛 Mv Sample data.dat          | 2 Open (Load Data) Ctrl+O                                                           |    |
| to the to the huffer          | Mene (Benjace Contin)                                                               |    |
|                               | Save Dtrl+S                                                                         |    |
|                               | Download Data to Buffer fic Gen Simple Traffic Gen                                  |    |
|                               | Birt                                                                                |    |
|                               | Exit Connection                                                                     |    |
|                               | Connection mode.                                                                    |    |
|                               | In Pass I mough: Ports A & B                                                        |    |
|                               |                                                                                     |    |
|                               |                                                                                     |    |
|                               |                                                                                     |    |
|                               |                                                                                     |    |
|                               | - Monitor Options                                                                   |    |
|                               | Monitor Turne Continuous                                                            |    |
|                               | Configure Transmit Password                                                         |    |
| You can find this file in the | Monitor Period (hhhumm)   U24   1   UU                                              |    |
| C:\Advisor\GELan\Data         |                                                                                     |    |
| directory if you performed    |                                                                                     |    |
|                               |                                                                                     |    |
| all of the steps in the       |                                                                                     |    |
| previous sample test.         |                                                                                     |    |
|                               | J<br>Load the capture buffer from a data file 💀 🔢 🔊 🖶 000:00:00 %Uhit A 0.0 B 0.0 🔿 |    |
|                               |                                                                                     |    |

#### Sample Tests Editing and Replaying Captured Frames to Verify Network Operations

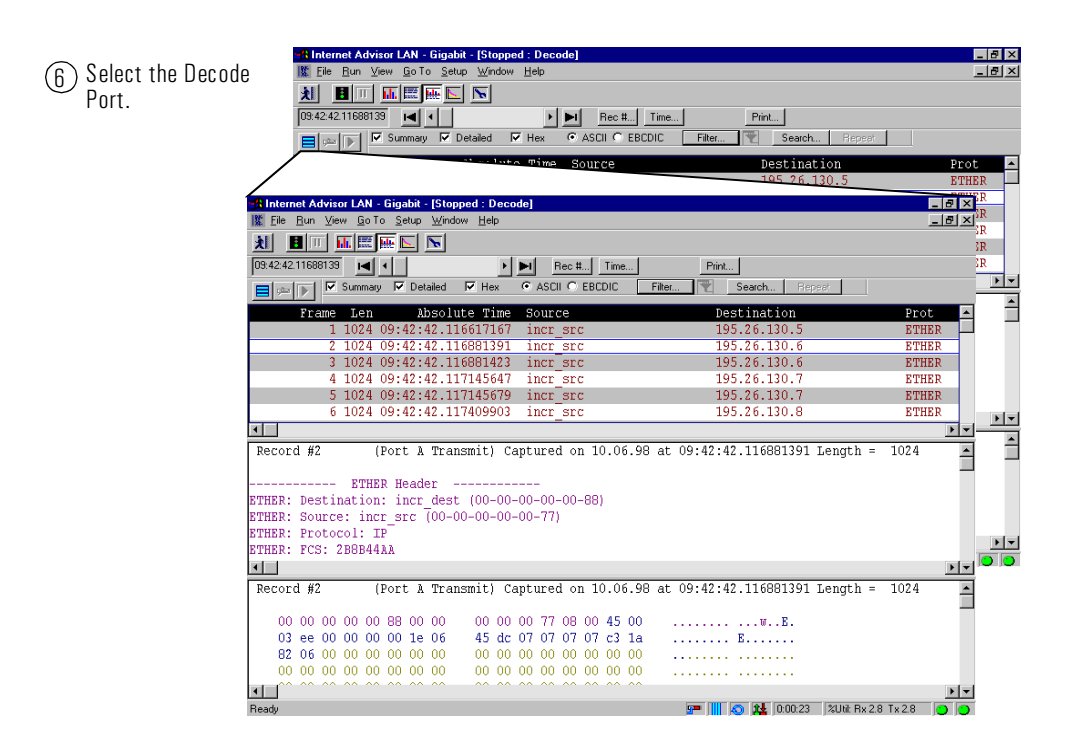

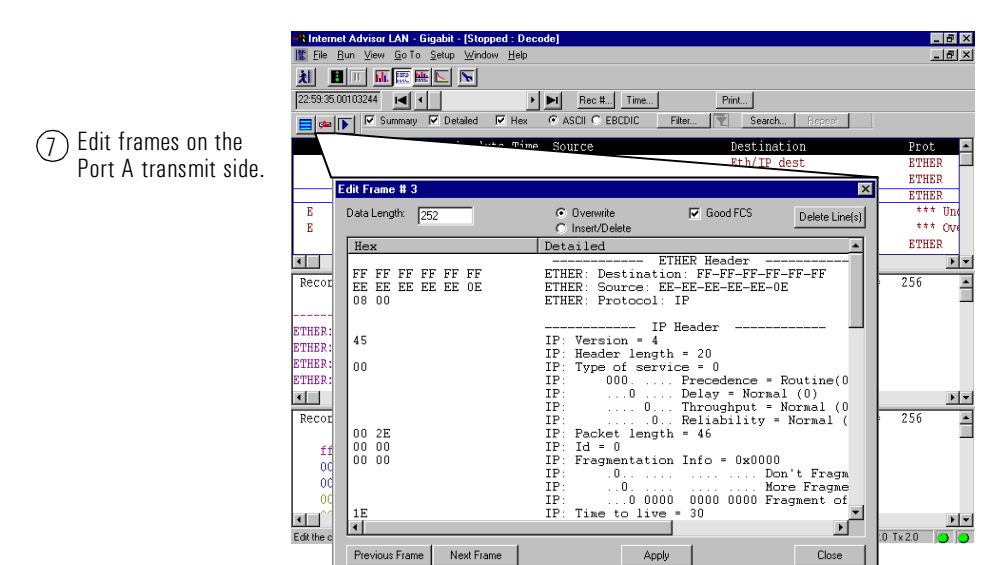

See the online help for more information about editing frames.

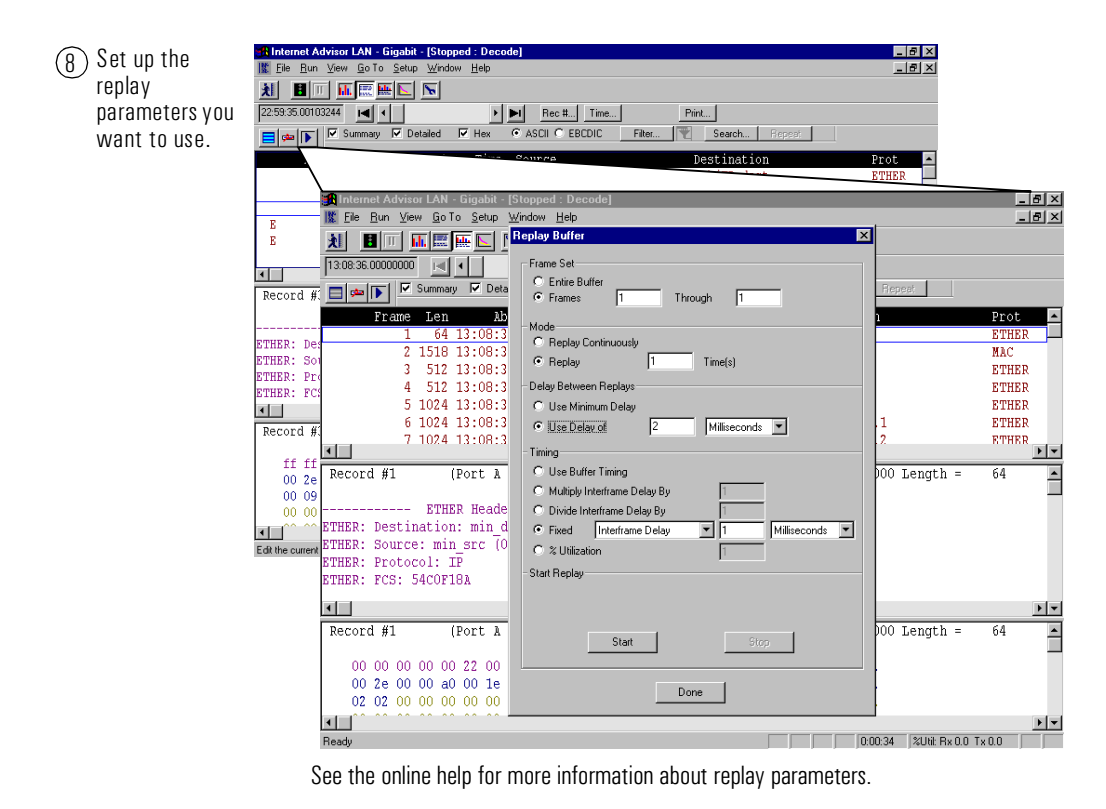

\_ 8 × I Elle Bun View Go To Setup Window Help - 8 × 🗎 🔳 🔟 🔝 🗮 💽 🛛 Replay Buffer X 13:08:36.00000000 Frame Set 🗖 🗯 下 🔽 Summary 🔽 Deta C Entire Buffe (g) Replay (send) these epeat C Frames 1 1 frames out on the Frame Len Лþ Prot -Mode 64 13:08:0 ETHER network. C Replay Continuous 2 1518 13:08:3 MAC C Replay 1 Timel 3 512 13:08:3 ETHER 4 512 13:08:3 Delay Between Replays ETHER 5 1024 13:08:3 O Use Minimum Delay ETHER 1024 13:08:3 ETHER O Use Delay of 2 Milliseconds 💌 024 13:08:3 ETHER • • -Timing O Use Buffer Timing Record #1 Port A 000 Length = б4 • C Multiply Interframe Delay By ----- ETHER C Divide Interframe Delay B STHER: Destination: min C Fixed Interframe Delay ▼ 999 STHER: Source: min src C % Utilization STHER: Protocol: IP art Replay ETHER: FCS: 54COF18A • • olaving Continuously - Iteration 47 - Transmitting Frames Record #1 (Port A 000 Length = • б4 Stop 00 00 00 00 00 22 00 00 2e 00 00 a0 00 1e Done 02 02 00 00 00 00 00 • **۲** 🚰 🚺 🗿 🎎 0:00:34 🏾 %Util: Rx 0.0 Tx 0.0 Ready

# Verifying a new Bridge is operating up to RFC1944 Standards using the Benchmark Measurements

The Benchmarks measurement has been designed to help network equipment manufacturers run repeatable, defined, standardized tests while developing or modifying their equipment.

This example illustrates how you can use the Gigabit Ethernet Advisor to automatically run the RFC1944 tests on a single piece of equipment such as a bridge or router. Some conclusions you want from a measurement like this might include:

- check for connectivity
- determine the maximum throughput (in frames/sec) for a given device
- measure the time for particular sized frames to go through a device
- look at the percentage of frames lost during a certain amount of time

To begin, you need to have a Gigabit Ethernet Advisor (and have it plugged in), gone to the device you want to test, have the necessary cables, and turned the Advisor on.

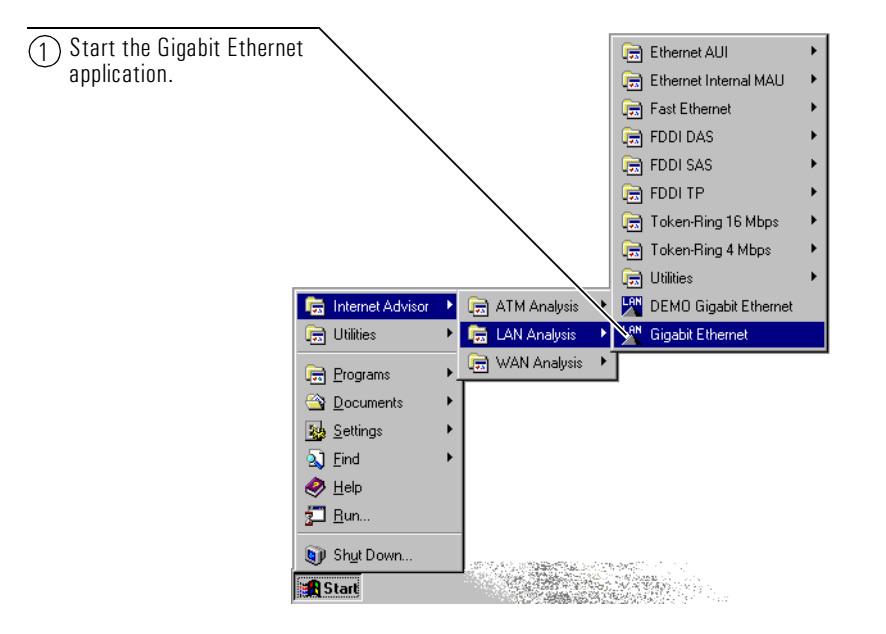

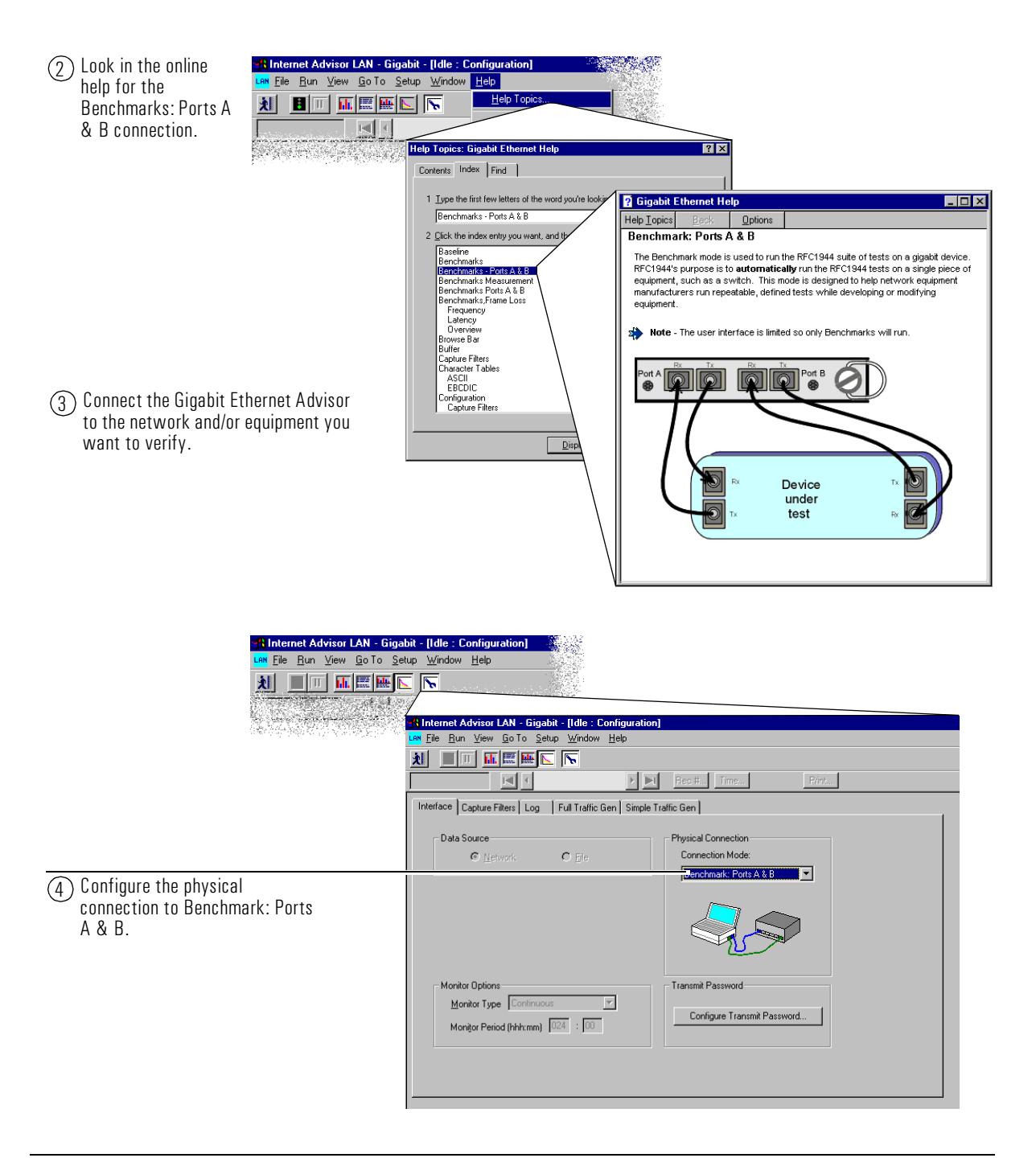

## Sample Tests Verifying a new Bridge is operating up to RFC1944 Standards using the Benchmark Measurements

| Hilnternet Advisor LAN - Ginga<br>Low Elle Bun View Go To Se<br>Reference Section Section Se | pit - [Idle : Configuration]                                                                                                    |                                                                                      |
|----------------------------------------------------------------------------------------------------|----------------------------------------------------------------------------------------------------|--------------------------------------------------------------------------------------|
| (5) Open the Benchmarks measurement.                                                                                                    | Image: Second Second Secon                                 | Pint                                                                                 |
|                                                                                                    | View Results of:<br>© Throughput © Latency © Frame Loss<br>Quick Test Start Stop Options<br>P<br>Frame Size<br>(bytes) Mas Frame Rate<br>(frames/s) (frames/s)                                                                                                    |                                                                                      |
| 6 Perform a fast<br>connectivity test<br>before you start the<br>full Benchmark<br>measurement.                                                                                                    | 64         1498095         529600           128         844594         452800           256         452895         351100           512         234962         231400           1024         119731         118800           1280         96153         96800           1518         81274                                                                                                    | started or interrupted                                                               |
| (7) Type in the password -<br>advisor - and select OK<br>to continue. (See the<br>online help for more<br>information about<br>passwords.)                                                                                                    | Enter Transmit Password                                                                                                    | The Advisor prompts you to enter a password before transmitting data on the network. |
| (8) The Options menu is where you change any of the test parameters.          Select Benchmax         • Device Under         • Device Under <td>Ele Bun Yew Go To Setup Window Help</td> <td>Rec # Time Print</td>                                                                                                    | Ele Bun Yew Go To Setup Window Help                                                                                                    | Rec # Time Print                                                                     |
|                                                                                                    | O Throughput C Latency C Frame Loss     Quick Test Statt Stop Options                                                                                                    |                                                                                      |
|                                                                                                    | et Triale Triale Send learning frames before trials? Send learning frames before trials? Send learning frames before trials? Trioughout (prelimineary) Trials Durations: Throughout (prelimineary) Trials Send Latency Trials Frame Sizes (octets) Frame Loss Load Levels Frame Sizes (octets) Frame Loss Load Levels Frame Sizes (octets) Frame Sizes (octets) Frame Sizes (o | Test not started or interrupted                                                      |
| Source [<br>Destination [                                                                                                    | 0.60-b0/90e-00226200 2000 20000 2000 2000 20000 2000                                                                                                    |                                                                                      |

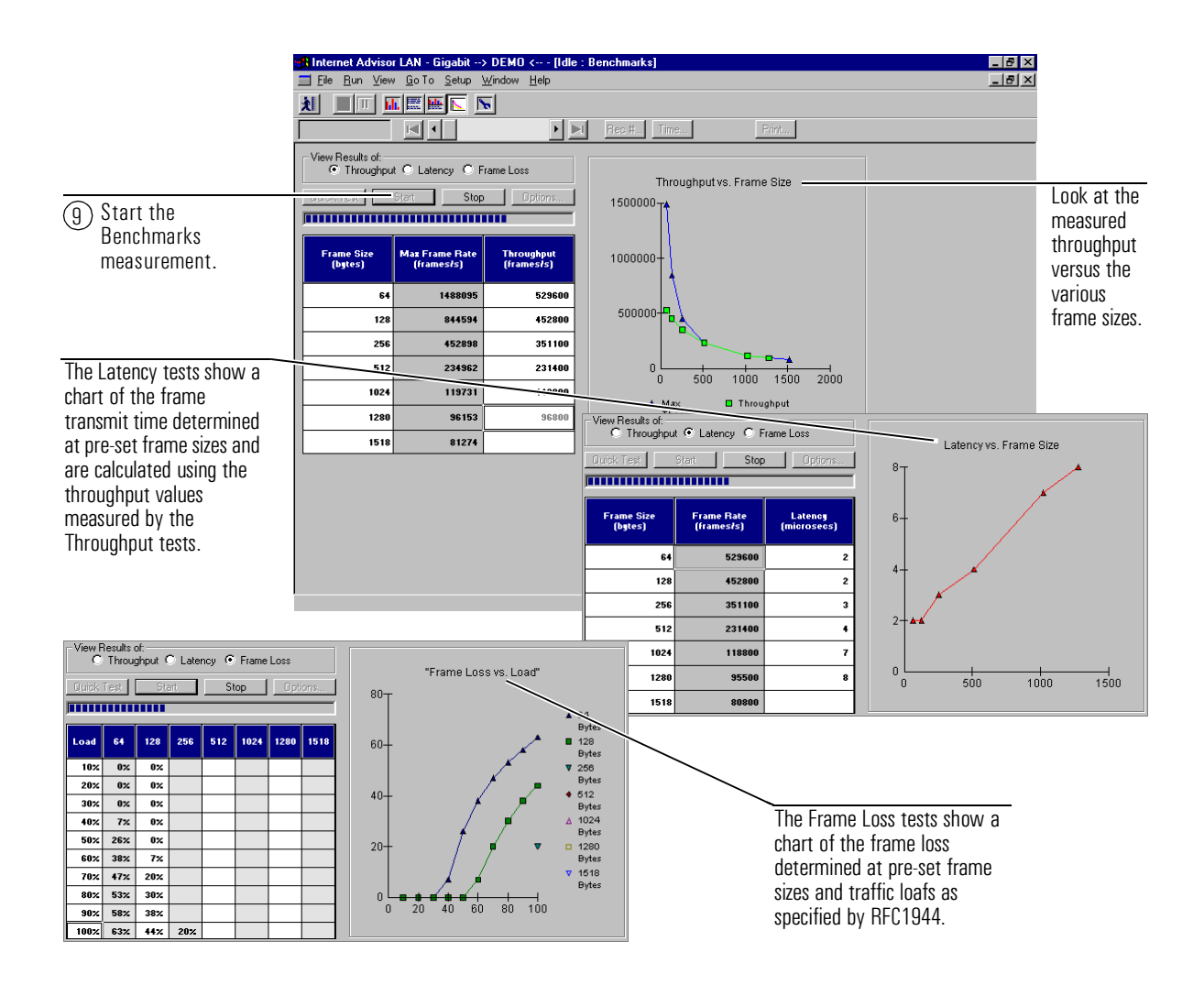

Sample Tests Verifying a new Bridge is operating up to RFC1944 Standards using the Benchmark Measurements

**Declaration of Conformity** 

A

# Declaration of Conformity

| DECLARATION OF CONFORMITY<br>according to ISO/IEC Guide 22 and EN 45014                                                                                             |                                                                                                    |  |  |  |
|----------------------------------------------------------------------------------------------------|----------------------------------------------------------------------------------------------------|--|--|--|
| Manufacturer's Name:                                                                                                    | Hewlett-Packard Co.                                                                                             |  |  |  |
| Manufacturer's Address:                                                                                                    | Network Systems Test Division<br>5070 Centennial Boulevard<br>Colorado Springs, Colorado 80919                  |  |  |  |
| declares that the product                                                                                                    |                                                                                                    |  |  |  |
| Product Name:                                                                                                    | Gigabit Ethernet interface<br>undercradle for Internet Advisor LAN                                              |  |  |  |
| Model Number(s):                                                                                                    | HP J2901A                                                                                                    |  |  |  |
| Product Option(s):                                                                                                    | 001, 1A3, 250, 8ZE                                                                                              |  |  |  |
| conforms to the following Product Specifications:                                                                                                    |                                                                                                    |  |  |  |
| Safety: EN 61010-1:1993 / IEC                                                                                                    | : 1010-1:1990 + A1+ A2                                                                                          |  |  |  |
| EMC: EN 55011:1991 / CISPI<br>EN 50082-1:1992<br>IEC 801-2:1991<br>IEC 801-3:1984<br>IEC 801-4:1988                                                                 | R 11:1990 (Group 1, Class A) <sup>1</sup><br>4 kV CD, 8 kV AD<br>3 V/m<br>0.5 kV Signal Lines, 1 kV Power Lines |  |  |  |
| Supplementary Information:                                                                                                    |                                                                                                    |  |  |  |
| The product herewith complies with the requirements of the Low Voltage Directive 73/23/EEC and the EMC Directive 89/336/EEC and carries the CE marking accordingly. |                                                                                                    |  |  |  |
| <sup>1</sup> The product was tested in a typical configuration.                                                                                                    |                                                                                                    |  |  |  |
| Colorado Springs, CO 12 March 1998<br>Bob Eaton / Quality Manager<br>(acting)                                                                                       |                                                                                                    |  |  |  |

# Index

## A

application starting, 2-6 ASCII, 1-4 attaching a Gigabit Ethernet undercradle, 2-5

#### B

bandwidth, 1-3 baseline testing, 1-2 baseline tests connections, 2-10 Benchmark Measurements, 3-14 Benchmarks, 1-5 connections, 2-11 options, 3-16 buffer downloading data, 3-11

#### С

cables. 2-7 capture data, 3-9 capture filters, 2-12 capturing data, 2-13 Certificate of Authenticity, 2-6 check specialized traffic patterns, 3-3 configuration, 2-12 connection mode, 2-7 connections Benchmarks Ports A & B, 2-11 Rx Pass Through Ports A & B, 2-9 Rx Pass Through Ports A & B with/splitter, 2-10 Rx/Tx Port A, 2-8 undercradle, 2-5 using a splitter, 2-10 connectivity, 3-14 connectivity test, 1-5, 3-16 connector board. 2-5 connectors, 2-7

#### D

data decode, 1-4 decode data, 1-4 decode views detailed, 1-4 edit and playback, 1-4 hex, 1-4 summary, 1-4 downloading data, 3-11

### Е

EBCDIC, 1-4 edit and playback, 1-4 Edit and Playback edit frames, 3-12 icons, 3-12 replay frames, 3-13 replay parameters, 3-13 Edit and Replay, 3-9 editing data, 3-9 example data file, 3-2

## F

fiber connectors, 2-7 fiber network operating distance, 2-8 frame Loss, 3-17 frame loss, 1-5

#### G

GBIC Transceivers, 2-5
getting started, 2-2
Gigabit Ethernet Advisor
Benchmarks, 3-14
configuration, 2-12
Edit and Replay, 3-9
online help, 2-14
sample tests, 3-2
starting a measurements, 2-13

#### H

hardware connections, 2-5

#### Ι

installation, 2-2 hardware, 2-5 software, 2-5 undercradles, 2-5 installations GBIC Transceivers, 2-5 instantaneous utilization, 1-3

# Index

interface parameters, 2-12

## L

latency, 1-5, 3-14, 3-17 Line Vital Statistics, 1-3 log, 2-12 lost frames, 3-14

### M

monitor connections, 2-9, 2-10

## N

network errors, 1-3 statistics, 1-3 utilizations, 1-3 network connections, 2-7 network diameter, 2-8 network latency, 2-8

## 0

online help, 2-14 opening a configuration file, 3-5 other Internet Advisor books, 2-14

## P

passwords, 3-7, 3-16 entering, 3-7 online help, 3-7 physical connections, 2-7 physical layer statistics, 1-3 product support, ii

## Q

quick start, 2-2

## R

retransmitting data, 3-9 RFC1944, 1-5, 2-11 RFC1944 tests, 3-14

## S

saving data, 3-8 software installation, 2-5 splitters, 2-7

#### start

benchmarks, 3-17 Gigabit Ethernet application, 2-2 measurements, 2-13 traffic generation, 3-7 start the Gigabit Ethernet application, 2-6 starting the Internet Advisor for the first time, 2-6 statistics, 2-13 physical layer, 1-3 status bar, 3-7

## Т

test the limits of a device, 3-3 throughput, 1-5, 3-14, 3-17 traffic generation simple traffic generation, 1-6 Traffic Generation, 3-3 traffic generation, 1-6 connections, 2-8 full traffic generation, 1-6 starting, 3-7 transmit.dat, 3-2

#### U

using Online Help, 2-14 using splitters, 2-10 utilization, 1-3

#### V

verifying utilization rates, 3-3

#### W

warranty, ii Windows 950nline help, 2-14 Windows help, 2-14 Windows product ID number, 2-6